## Configura criteri di monitoraggio ACI - Modifica periodo di conservazione cronologia statistiche interfaccia

## Sommario

Introduzione Prerequisiti Requisiti Componenti usati Premesse Configurazione Configurazione tramite GUI Opzione A - MonObj "ALL" + Tipo di stato "ALL" Opzione B - MonObj "I1.Physif" + Tipo di stato "ALL" Opzione C - MonObj "I1.Physif" + Tipi di stato specifici Verifica Verifica tramite CLI APIC Verifica tramite GUI

## Introduzione

In questo documento viene descritto come modificare i criteri di monitoraggio ACI, in particolare il periodo di conservazione della cronologia per gli stati dell'interfaccia.

## Prerequisiti

#### Requisiti

Nessun requisito specifico previsto per questo documento.

#### Componenti usati

Il riferimento delle informazioni contenute in questo documento è il software ACI versione 5.2(2e).

Le informazioni discusse in questo documento fanno riferimento a dispositivi usati in uno specifico ambiente di emulazione. Su tutti i dispositivi menzionati nel documento la configurazione è stata ripristinata ai valori predefiniti. Se la rete è operativa, valutare attentamente eventuali conseguenze derivanti dall'uso dei comandi.

## Premesse

#### Interfacce fisiche > ethx/y > Statistiche.

In questa vista stato, viene applicato il periodo di conservazione cronologia della granularità per conservare i record di:

- Totale byte in uscita
- Velocità totale byte in uscita
- Totale byte in ingresso
- Totale byte in ingresso
- Errori di allineamento CRC

In questo articolo vengono illustrati i passaggi per modificare il periodo di conservazione della cronologia della granularità "15 minuti". Il valore predefinito per Periodo di conservazione cronologia per "15 minuti" è 1 giorno.

Se necessario, il contenuto dell'articolo può essere adattato ad altri valori di Granularità.

## Configurazione

I criteri di raccolta delle statistiche seguono una struttura gerarchica e un processo di risoluzione che può essere riepilogato con questo diagramma:

```
--- MonObj "ALL" + Stats Type "ALL"
|
|--- MonObj "className" + Stats Type "ALL"
|
|--- MonObj "className" + Stats Type "Specific-value"
```

Gli oggetti di monitoraggio specifici (MonObjs) con valori del tipo di stato definiti in modo specifico (livello più basso) hanno la precedenza. Se non sono definiti, vengono restituiti i valori del livello successivo fino all'oggetto di monitoraggio globale "ALL" e allo stato di tipo "ALL".

Il criterio di raccolta delle statistiche nel criterio di monitoraggio "predefinito" può essere utilizzato per modificare la granularità delle statistiche e il periodo di conservazione della cronologia per l'intera infrastruttura ACI se non sono stati definiti altri criteri di monitoraggio denominati e in uso.

#### Configurazione tramite GUI

- 1. Nella barra dei menu superiore, fare clic su **Fabric**, quindi su **Access Policies** (Criteri di **accesso)**.
- 2. Nel riquadro di spostamento espandere Criteri, Monitoraggio e quindi Predefinito.
- 3. Fare clic sulla cartella Criteri di raccolta statistiche.
- 4. La configurazione continua nel riquadro di destra. Sono disponibili 3 opzioni: Modificare l'oggetto di monitoraggio globale "ALL" con lo stato "ALL"Modificare l'oggetto di monitoraggio "Layer 1 Physical Interface Configuration (I1.Physif)" con il tipo di stato "ALL"Modificare la configurazione dell'interfaccia fisica di layer 1 (I1.Physif) con i tipi di stato specifici "In uscita", "In entrata" e "Pacchetti con errori in entrata"

Le opzioni A, B e C possono essere visualizzate come:

```
--- MonObj "ALL" + Stats Type "ALL" - Option A

|

|--- MonObj "llPhysif" + Stats Type "ALL" - Option B

|

|--- MonObj "llPhysif" + Stats Type "Egress"... - Option C
```

L'opzione C è l'opzione più specifica e consente di modificare solo gli stati indicati nella sezione Informazioni di base. Tuttavia, in questo articolo vengono esaminate le altre opzioni disponibili per comprendere meglio la gerarchia.

**Nota:** Le opzioni A o B modificano i criteri di raccolta delle statistiche per i tipi MonObjs e Stats oltre a quelli specificati nella sezione Background Information.

#### Opzione A - MonObj "ALL" + Tipo di stato "ALL"

- 1. Assicurarsi che l'oggetto di monitoraggio "ALL" e il tipo di stato "ALL" siano selezionati
- 2. Trovare la voce "15 Minute" Granularity.
- 3. Assicurarsi che Admin State sia impostato su "enabled"
- 4. Modificare il **Periodo di conservazione cronologia** in base all'ora desiderata, "1 settimana" per questo articolo.
- 5. Fare clic su Aggiorna.

| Inventory   Fabric Policies   Access Policies |     |                           |                        |             |                          |            |
|-----------------------------------------------|-----|---------------------------|------------------------|-------------|--------------------------|------------|
| Policies                                      | 000 | Stats Collection Policies |                        |             |                          | 600        |
| > C+ Quick Start                              |     |                           |                        |             |                          | 000        |
| > 🚍 Switches                                  |     | Monitoring<br>Object: ALL | V / Stats<br>Type: ALL |             |                          | 0          |
| > 🔤 Modules                                   |     |                           |                        |             |                          | ± +        |
| > 🚍 Interfaces                                |     | Granularity               |                        | Admin State | History Retention Period |            |
| Policies                                      |     | 5 Minute                  |                        | enabled     | 15 Minutes               |            |
| > 🚞 Switch                                    |     | 15 Minute                 |                        | enabled     | U 1 Week                 | <b>I</b> ~ |
| > interface                                   |     | 1 Hour                    |                        | enabled     | 1 Week                   |            |
| > Giobal                                      |     | 1 Day                     |                        | enabled     | 10 Days                  |            |
| Monitoring                                    |     | 1 Week                    |                        | enabled     | none                     |            |
| Caliborna/Smart Caliborna/SNMD/Susion         |     | 1 Month                   |                        | enshied     | 2000                     |            |
| Diagnostics Policies                          |     | 1 Quarter                 |                        | enabled     | 2020                     |            |
| Event Seventy Assignment Policies             |     | 1 Martin                  |                        | enabled     | 1010                     |            |
| Fault Lifecycle Policies                      |     | 1 Heat                    |                        | CHILDRON .  | 10.0 42                  |            |
| Fault Severity Assignment Policies            |     |                           |                        |             |                          |            |
| Stats Collection Policies                     |     |                           |                        |             |                          |            |
| Stats Export Policies                         |     |                           |                        |             |                          |            |
| > Troubleshooting                             |     |                           |                        |             |                          |            |
| Physical and External Domains                 |     |                           |                        |             |                          |            |
| > 🚍 Pools                                     |     |                           |                        |             |                          |            |
|                                               |     |                           |                        |             |                          |            |
|                                               |     |                           |                        |             |                          |            |
|                                               |     |                           |                        |             |                          |            |
|                                               |     |                           |                        |             |                          |            |
|                                               |     |                           |                        |             |                          |            |
|                                               |     |                           |                        |             |                          |            |
|                                               |     |                           |                        |             |                          |            |
|                                               |     |                           |                        |             |                          |            |

In questo scenario, un periodo di conservazione della cronologia di 1 settimana viene applicato a tutti gli oggetti di monitoraggio con granularità di 15 minuti per tutti i tipi di stato. Ciò determina un aumento della conservazione degli oggetti in ACI Fabric.

#### Opzione B - MonObj "I1.Physif" + Tipo di stato "ALL"

- 1. Accertarsi che l'oggetto di monitoraggio "Layer 1 Physical Interface Configuration (I1.Physif)" e il tipo di stato "ALL" siano selezionati
- 2. Fare clic sull'icona "+"
- 3. Selezionare la voce "15 Minute" Granularity.
- 4. Assicurarsi che Admin State sia impostato su "enabled"
- 5. Modificare il Periodo di conservazione cronologia in base all'ora desiderata, "1 settimana"

per questo articolo.

#### 6. Fare clic su Aggiorna.

| System Tenants Fabric Virt         | tual Networking Admin | Operations Apps In                           | tegrations                               |                  |                          |            |
|------------------------------------|-----------------------|----------------------------------------------|------------------------------------------|------------------|--------------------------|------------|
| Inventory   Fabric Policies   Acc  | cess Policies         |                                              |                                          |                  |                          |            |
| Policies                           | നിരി                  | Stats Collection Policies                    |                                          |                  |                          | 0.0.0      |
| > O• Quick Start                   | 000                   |                                              |                                          |                  |                          | 000        |
| > 🔛 Switches                       |                       | Monitoring<br>Object sal Interface Configura | ition (i1.Physif) V   Stats<br>Type: ALL | v /              |                          | 0          |
| > 🧮 Modules                        |                       |                                              |                                          |                  |                          | <b>☆</b> + |
| > 🖿 Interfaces                     |                       | Granularity                                  | Admin State                              |                  | History Retention Period |            |
| V Policies                         |                       | 15 Minutes                                   | ↓ enabled                                |                  | U Week                   | V          |
| > 🚍 Switch                         |                       |                                              |                                          | Ibodama Y Pascal |                          |            |
| > Interface                        |                       |                                              |                                          |                  |                          |            |
| Circbal                            |                       |                                              |                                          |                  |                          |            |
| < detaut                           |                       |                                              |                                          |                  |                          |            |
| Calhome/Smart Calhome/SNMP/S       | Systog                |                                              |                                          |                  |                          |            |
| Diagnostics Policies               |                       |                                              |                                          |                  |                          |            |
| Event Severity Assignment Policies | i                     |                                              |                                          |                  |                          |            |
| Fault Lifecycle Policies           |                       |                                              |                                          |                  |                          |            |
| Fault Severity Assignment Policies |                       |                                              |                                          |                  |                          |            |
| Stats Collection Policies          |                       |                                              |                                          |                  |                          |            |
| Stats Export Policies              |                       |                                              |                                          |                  |                          |            |
| Devicel and External Domains       |                       |                                              |                                          |                  |                          |            |
| > E Poots                          |                       |                                              |                                          |                  |                          |            |
|                                    |                       |                                              |                                          |                  |                          |            |
|                                    |                       |                                              |                                          |                  |                          |            |
|                                    |                       |                                              |                                          |                  |                          |            |
|                                    |                       |                                              |                                          |                  |                          |            |
|                                    |                       |                                              |                                          |                  |                          |            |
|                                    |                       |                                              |                                          |                  |                          |            |
|                                    |                       |                                              |                                          |                  |                          |            |
|                                    |                       |                                              |                                          |                  |                          |            |
|                                    |                       |                                              |                                          |                  |                          |            |

In questo scenario, a tutte le interfacce viene applicato un periodo di conservazione della cronologia di 1 settimana con granularità di 15 minuti per tutti i tipi di stato. Si tratta di un approccio più controllato, in quanto il cambiamento riguarda L1Physif.

#### Opzione C - MonObj "I1.Physif" + Tipi di stato specifici

I tipi di stato da modificare sono "In uscita", "In entrata" e "Pacchetti errati in entrata"

- 1. Accertarsi che l'oggetto di monitoraggio "Layer 1 Physical Interface Configuration (I1.Physif)" e il tipo di stato "Egress" siano selezionati
- 2. Fare clic sull'icona "+"
- 3. Selezionare la voce "15 Minute" Granularity.
- 4. Assicurarsi che Admin State sia impostato su "enabled"
- 5. Modificare il **Periodo di conservazione cronologia** in base all'ora desiderata, "1 settimana" per questo articolo.
- 6. Fare clic su Aggiorna.
- 7. Ripetere l'operazione per i tipi di stati "In entrata" e "Pacchetti non validi in entrata"

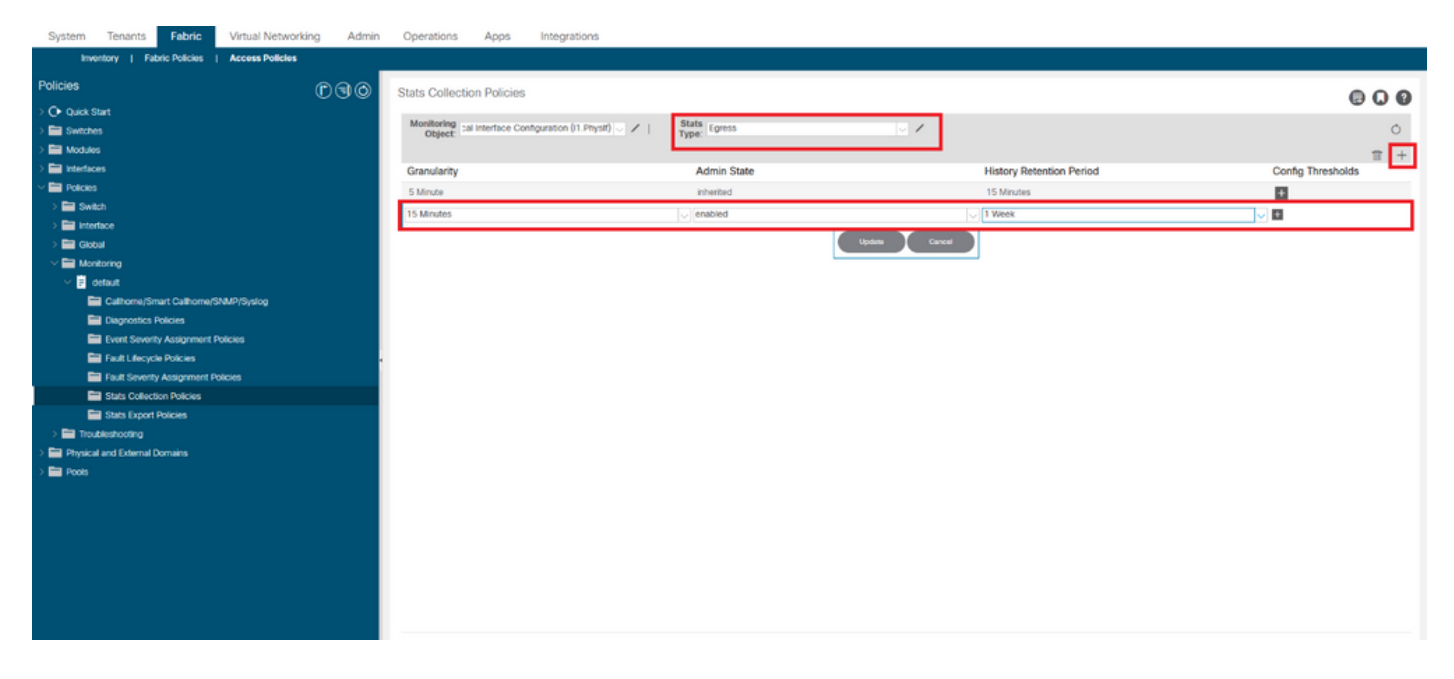

In questo scenario, un periodo di conservazione della cronologia di 1 settimana viene applicato alle interfacce con granularità di 15 minuti solo per i pacchetti di stato di tipo In uscita, In entrata e In entrata. Questo è l'approccio più controllato in quanto la modifica ha un ambito per tipi di stato specifici.

## Verifica

Èpossibile verificare il periodo di conservazione della cronologia per 15 minuti di granularità tramite la CLI di APIC e la GUI.

In questo articolo i periodi di conservazione della cronologia sono:

| Oggetto Monitoring                                       | Tipo di statistiche             | Periodo di memorizzazione cronologia |
|----------------------------------------------------------|---------------------------------|--------------------------------------|
| Τυττο                                                    | TUTTO                           | 1 giorno                             |
| Configurazione interfaccia fisica<br>layer 1 (I1.Physif) | τυττο                           | 1 settimana                          |
| Configurazione interfaccia fisica<br>layer 1 (I1.Physif) | In uscita                       | 1 settimana                          |
| Configurazione interfaccia fisica<br>layer 1 (I1.Physif) | In ingresso                     | 1 ora                                |
| Configurazione interfaccia fisica<br>layer 1 (I1.Physif) | Pacchetti non validi in entrata | 10 giorni                            |

#### Verifica tramite CLI APIC

Dall'API è possibile eseguire una query su questi oggetti per verificare i diversi livelli dei criteri di controllo:

uni/infra/moninfra-default/coll-15min uni/infra/moninfra-default/tarinfra-llPhysIf/coll-15min uni/infra/moninfra-default/tarinfra-llPhysIf/stat-eqptIngrTotal/coll-15min uni/infra/moninfra-default/tarinfra-llPhysIf/stat-eqptEgrTotal/coll-15min uni/infra/moninfra-default/tarinfra-llPhysIf/stat-eqptIngrErrPkts/coll-15min

#### Utilizzare moquery su questi oggetti tramite APIC CLI:

#### apic1# moquery -d uni/infra/moninfra-default/coll-15min

Total Objects shown: 1

| # stats.Hier | co] | 11                                    |
|--------------|-----|---------------------------------------|
| granularity  | :   | 15min                                 |
| adminState   | :   | enabled                               |
| dn           | :   | uni/infra/moninfra-default/coll-15min |
| histRet      | :   | 1d                                    |
| modTs        | :   | 2022-05-20T13:03:05.311+02:00         |
| rn           | :   | coll-15min                            |
| userdom      | :   | all                                   |
|              |     |                                       |

## apic1# moquery -d uni/infra/moninfra-default/tarinfra-l1PhysIf/coll-15min Total Objects shown: 1

# stats.HierColl

| granularity | : | 15min                                                   |
|-------------|---|---------------------------------------------------------|
| adminState  | : | enabled                                                 |
| dn          | : | uni/infra/moninfra-default/tarinfra-llPhysIf/coll-15min |
| histRet     | : | 1w                                                      |
| modTs       | : | 2022-05-16T16:15:58.031+02:00                           |
| rn          | : | coll-15min                                              |
| userdom     | : | :all:common:                                            |

apic1# moquery -d uni/infra/moninfra-default/tarinfra-l1PhysIf/stat-eqptEgrTotal/coll-15min
Total Objects shown: 1

# # stats.Collgranularity: 15minadminState: enableddn: uni/infra/moninfra-default/tarinfra-llPhysIf/stat-eqptEgrTotal/coll-15minhistRet: 1wmodTs: 2022-05-16T16:16:54.786+02:00rn: coll-15minuserdom: all:common:

apic1# moquery -d uni/infra/moninfra-default/tarinfra-l1PhysIf/stat-eqptIngrTotal/coll-15min Total Objects shown: 1

| <pre># stats.Coll</pre> |   |                                                                            |
|-------------------------|---|----------------------------------------------------------------------------|
| granularity             | : | 15min                                                                      |
| adminState              | : | enabled                                                                    |
| dn                      | : | uni/infra/moninfra-default/tarinfra-llPhysIf/stat-eqptIngrTotal/coll-15min |
| histRet                 | : | 1h                                                                         |
| modTs                   | : | 2022-05-16T16:21:25.962+02:00                                              |
| rn                      | : | coll-15min                                                                 |
| userdom                 | : | :all:common:                                                               |

apic1# moquery -d uni/infra/moninfra-default/tarinfra-l1PhysIf/stat-eqptIngrErrPkts/coll-15min Total Objects shown: 1

| histRet                 | : | 10d                                                                          |
|-------------------------|---|------------------------------------------------------------------------------|
| dn                      | : | uni/infra/moninfra-default/tarinfra-llPhysIf/stat-eqptIngrErrPkts/coll-15min |
| adminState              | : | enabled                                                                      |
| granularity             | : | 15min                                                                        |
| <pre># stats.Coll</pre> |   |                                                                              |

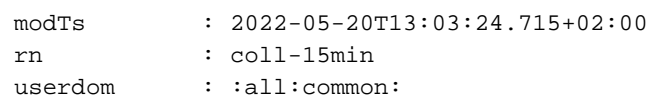

#### Verifica tramite GUI

Una volta trascorso il periodo di conservazione della cronologia configurato, il risultato può essere visualizzato dalla pagina Statistiche interfaccia.

Fabric > Inventario > Pod x > Interfacce > Interfacce fisiche > etx/y > scheda Statistiche:

| System                                | Tenants Fabric           | Virtual Networking | Admin    | Operations       | Apps          | Integrations            |             |       |             |                      |         |            |           |              |              |
|---------------------------------------|--------------------------|--------------------|----------|------------------|---------------|-------------------------|-------------|-------|-------------|----------------------|---------|------------|-----------|--------------|--------------|
| Inve                                  | ntory   Fabric Policies  | Access Policies    |          |                  |               |                         |             |       |             |                      |         |            |           |              |              |
| Inventory                             |                          | Ô                  | 30       | Layer 1 Physic   | cal Interfaci | e Configuration - 101/e | eth1/1      |       |             |                      |         |            |           |              | 0.0          |
| V O Quick St                          | art                      |                    | <u>~</u> |                  |               |                         |             |       | 6           | 0                    |         |            |           |              |              |
| 🗎 Add                                 | Remote Leaf              |                    |          |                  |               | _                       |             |       | Operational | Deployed EPGs        | VLANS   | Stats QoS  | stats Hea | th Faults    | History      |
| 🖻 Add                                 | Pod                      |                    |          | ♥Healthy         |               | 🕐 🖸 🖉 🔿 -               |             |       |             |                      |         |            |           | 0 ±          | ≡ %-         |
| Topolog                               |                          |                    |          |                  |               | - Total Foress          | Butes Rate  |       | -t Tota     | L Foress Bates       |         |            |           |              |              |
| ~ 🗊 Pod 1                             |                          |                    |          |                  |               | - CRC Align Er          | rrors       |       | 🛨 Tota      | I Ingress Bytes Rate |         |            |           |              |              |
| V 🔜 bdso                              | i-aci13-leaf1 (Node-101) |                    | - 51     |                  |               | - Total Ingres          | s Bytes     |       |             |                      |         |            |           |              |              |
| ⊇≝의                                   | hassis                   |                    |          | Zoom 📘           | H 1D All      |                         |             |       |             |                      |         |            | From 202  | 2/05/20 To : | 022/05/20    |
|                                       | Rentaces                 |                    |          |                  |               |                         |             |       |             |                      |         |            |           |              |              |
|                                       | eth1/1                   |                    |          | 150k             |               |                         |             |       |             |                      |         |            |           |              | 150M         |
| · · · · · ·                           | eth1/2                   |                    |          |                  |               |                         |             | •     |             |                      |         | •          |           |              | -            |
| >                                     | 🖵 eth1/3                 |                    |          | +25k             |               |                         |             |       |             |                      |         | -          |           |              | 1258         |
| >                                     | 📮 eth1/4                 |                    |          |                  |               |                         |             |       |             |                      |         |            |           |              |              |
| >                                     | 🖵 eth1/5                 |                    | -        | 8 100k           |               |                         |             |       |             |                      |         |            |           |              | 100M         |
| >                                     | 🖵 eth1/6                 |                    |          | 9                |               |                         |             |       |             |                      |         |            |           |              | g            |
| >                                     | 🖵 eth1/7                 |                    |          | 2                |               |                         |             |       |             |                      |         |            |           |              | R R          |
| >                                     | 🖵 eth1/8                 |                    |          | All and a second |               |                         |             |       |             |                      |         |            |           |              | 1.100        |
| 2                                     | 🚽 eth1/9                 |                    |          | д                |               |                         |             |       |             |                      |         |            |           |              |              |
| (                                     |                          |                    |          | 50k              |               |                         |             |       |             |                      |         |            |           |              | 50M          |
| Ś                                     | eth1/12                  |                    |          |                  |               |                         |             |       |             |                      |         |            |           |              |              |
| · · · · · · · · · · · · · · · · · · · | 🖵 eth1/13                |                    |          | 25k              |               |                         |             |       |             |                      |         |            |           |              | 25M          |
| >                                     | eth1/14                  |                    |          |                  |               |                         |             |       |             |                      |         |            |           |              |              |
| >                                     | 😴 eth1/15                |                    |          | 0k<br>12:15 T    | 12-20         | 12:25 12:30             | 12:35 12:40 | 12:45 | 12:50 12:55 | 13:00                | 13:05 1 | 3:10 13:15 | 13:20     | 13:25        | OM           |
| >                                     | 🖵 eth1/16                |                    |          |                  |               |                         |             |       | Time        |                      |         |            |           |              |              |
| >                                     | eth1/17                  |                    |          |                  |               |                         |             |       |             | 1 I.                 |         |            |           |              | 36           |
| >                                     | eth1/18                  |                    |          |                  |               | 16. May                 | 17. May     |       | 18. May     |                      | 19. May |            | 2         | D. May       | <sup>1</sup> |
| >                                     | 🚽 eth1/19                |                    |          | 2                |               |                         |             |       |             |                      |         |            |           |              |              |

Per convalidare la modifica per la granularità di 15 minuti:

- 1. Fare clic sull'icona della casella di controllo in alto a sinistra
- 2. Selezionare l'intervallo di campionamento di "15 minuti" con tipi di unità predefiniti
- 3. Fare clic su Invia.

| System Tenants Fabric            | Virtual Networking Admin | Operations Apps Integrations             |            |                                                  |     |         |       |           |         |         |           |
|----------------------------------|--------------------------|------------------------------------------|------------|--------------------------------------------------|-----|---------|-------|-----------|---------|---------|-----------|
| Inventory   Fabric Policies      | Access Policies          |                                          |            |                                                  |     |         |       |           |         |         |           |
| Inventory                        | OP)                      | Coloct State                             |            |                                                  |     |         |       |           |         |         | 0.0       |
| ~ (> Quick Start                 | <u>~</u>                 | Select Stats                             |            |                                                  | •   |         |       |           |         |         | 00        |
| Add Remote Leaf                  |                          | Remarkan Internet                        |            |                                                  |     | VLANS   | Stats | QoS Stats | Health  | Faults  | History   |
| Add Pod                          | _                        | 5 Minute 15 Minute                       | Hour 1 Day | 1 Week 1 Month 1 Quarter 1 Year                  |     |         |       |           |         | 0 ±     | ≡ %.      |
| Topology                         | _                        | Available                                |            | Selected (items of maximum 2 unit types allowed) |     |         |       |           |         |         |           |
| ~ 🗐 Pod 1                        | _                        | to the second second second              |            |                                                  |     |         |       |           |         |         |           |
| v 📰 bdsol-aci13-leaf1 (Node-101) | _                        | Arphilowed Bytes (bytes)                 | <u></u>    | Total Egress Bytes Nate (bytes-per-second)       |     |         |       |           |         |         |           |
| > 🗄 Chassis                      |                          | Amphetowed Bytes Rate (bytes-per-second) |            | CBC Alion Errors (neurostana)                    |     |         |       | Fro       | 2022/05 | 20 To 2 | 022/05/20 |
| Interfaces                       |                          | AroDropped Bytes Rate (bytes-per-second) |            | Total Ingress Bytes Rate (bytes-per-second)      |     |         |       |           |         |         |           |
| Physical Interfaces              |                          |                                          |            | Total Ingress Bytes (bytes)                      |     |         |       |           |         |         |           |
| ⇒ 🖵 eth1/1                       |                          |                                          |            |                                                  |     |         |       |           |         |         | 150M      |
| > 🖵 eth1/2                       |                          |                                          |            |                                                  |     |         |       |           |         |         | -         |
| > 🖵 eth1/3                       |                          |                                          | - A        |                                                  | _   |         |       | -         |         |         | 12510     |
| > 🖵 eth1/4                       |                          | BrdAllowed Bytes (bytes)                 |            |                                                  | -   |         |       |           |         |         |           |
| > 🖵 eth1/5                       |                          | BfdAllowed Bytes Rate (bytes-per-second) |            | 9                                                |     |         |       |           |         |         | 10044     |
| > 🖵 eth1/6                       |                          | BfdDropped Bytes (bytes)                 |            |                                                  |     |         |       |           |         |         | CT        |
| > 🖵 eth1/7                       |                          | BfdDropped Bytes Rate (bytes-per-second) |            |                                                  |     |         |       |           |         |         | M.C.      |
| > 🖵 eth1/8                       |                          | BgpAllowed Bytes (bytes)                 |            |                                                  |     |         |       |           |         |         | 75M       |
| > 🖵 eth1/9                       |                          | BgpAllowed Bytes Hate (bytes-per-second) |            |                                                  |     |         |       |           |         |         |           |
| > 🖵 eth1/10                      |                          | BanDranned Rules Rate (butes-per-second) |            |                                                  |     |         |       |           |         |         | 50M       |
| > 🖵 eth1/11                      |                          | CRC Alon Proved Packets (website)        |            |                                                  |     |         |       |           |         |         |           |
| > 📮 eth1/12                      |                          |                                          |            |                                                  |     |         |       |           |         |         | 254       |
| > 🖵 eth1/13                      |                          |                                          | ÷          |                                                  | _   |         |       |           |         |         | 1.01      |
| > 🖵 eth1/14                      |                          |                                          |            | Cancel Reset Submi                               |     |         |       |           |         |         |           |
| > 🖵 eth1/15                      |                          | 12.13 12.29 12.23 12.39                  | 14.33      | 12.49 12.49 12.59 12.59                          | 3-0 | 15      | 13-10 | 13-15     | 13-20   | 13:25   | 01        |
| > 📮 eth1/16                      |                          | 12.27                                    |            | Time                                             |     |         |       |           |         |         |           |
| > 🖵 em1/17                       |                          |                                          |            |                                                  |     | _       |       |           | _       |         | 16        |
| > 🖵 eth1/18                      |                          | 16. May                                  | Jun 11     | 7. May 18. May                                   |     | 19. May |       |           | 20. May |         |           |
| > 🤤 eth1/19                      |                          |                                          |            |                                                  |     |         |       |           |         |         | 101x      |
| > = eth1/20                      | ~                        |                                          |            |                                                  |     |         |       |           |         |         |           |

Per verificare tutti gli stati disponibili da questa interfaccia, modificare Zoom su "All"

Notare che il periodo di conservazione della cronologia di granularità di 15 minuti (1 giorno ("ALL"

+ tipo di statistiche "ALL") e 1 settimana ("L1Physif" + tipo di statistiche "ALL") non sono in uso.

Al contrario, le definizioni specifiche del tipo di stato

- 1 settimana ("In uscita")
- 1 ora ("In ingresso")
- 10 giorni ("Pacchetti errati in entrata")

sono diventate effettive.

| System Tenants Fabric             | Virtual Networking Admir | n Operations    | Apps Inte        | egrations                            |             |                |                       |         |         |           |           |         |                                                                                                    |
|-----------------------------------|--------------------------|-----------------|------------------|--------------------------------------|-------------|----------------|-----------------------|---------|---------|-----------|-----------|---------|----------------------------------------------------------------------------------------------------|
| Inventory   Fabric Policies       | Access Policies          |                 |                  |                                      |             |                |                       |         |         |           |           |         |                                                                                                    |
| Inventory                         | ©©0                      | Laver 1 Physics | al Interface Cor | nfiguration - 101/eth1/1             |             |                |                       |         |         |           |           |         | 0.0                                                                                                    |
| O Quick Start                     | <u> </u>                 |                 |                  |                                      |             | 0              | 0                     |         | 0       | 0.0000    | 11        | F       | 00                                                                                                    |
| Topology                          |                          |                 |                  |                                      |             | Operational    | Deployed EPGs         | VLANS   | Stats   | QoS Stats | Health    | Faults  | History                                                                                                    |
| -> 📵 Pod 1                        |                          | ♥ Healthy   (   | 0000             | 0 🖾 🖓 -                              |             |                |                       |         |         |           |           | 0 ±     | ≡ **-                                                                                                    |
| ✓ is bdsol-aci13-leaf1 (Node-101) |                          |                 |                  | · Total Course Datas Datas           |             | - T            |                       |         |         |           |           |         |                                                                                                    |
| > 🗄 Chassis                       |                          |                 |                  | <ul> <li>CRC Align Errors</li> </ul> |             | - Tota         | al Ingress Bytes Rate |         |         |           |           |         |                                                                                                    |
| Interfaces                        |                          |                 | _                | - Total Ingress Bytes                |             |                |                       |         |         |           |           |         |                                                                                                    |
| Physical Interfaces               |                          | Zoom 1H         | I ID AII         |                                      |             |                |                       |         |         | Fro       | m 2022/05 | 16 To 2 | 122/05/24                                                                                                    |
| > 🚽 eth1/1                        |                          |                 |                  |                                      |             |                |                       |         |         |           |           |         |                                                                                                    |
| > 🚽 eth1/2                        |                          | 1506            |                  |                                      |             |                |                       |         |         |           |           |         | 1504                                                                                                    |
| > 🚽 eth1/3                        |                          |                 |                  |                                      |             |                |                       |         |         |           |           |         |                                                                                                    |
| > 😜 eth1/4                        |                          |                 |                  |                                      |             | a dana         |                       |         |         |           |           |         |                                                                                                    |
|                                   |                          | 125k            | -                |                                      |             |                |                       |         |         |           |           |         | 1010                                                                                                    |
|                                   |                          | 2               |                  |                                      |             |                |                       |         |         | ****      |           |         | and the second second sec |
|                                   |                          | 1 8 <u>100k</u> |                  |                                      |             |                |                       |         |         |           |           |         | 100M                                                                                                    |
| > = eth1/9                        |                          | er-s            |                  |                                      |             |                |                       |         |         |           |           |         | byte                                                                                                    |
| > = eth1/10                       |                          | 75k             |                  |                                      |             |                |                       |         |         |           |           |         | 75M                                                                                                    |
| > = eth1/11                       |                          | Ň               |                  |                                      |             |                |                       |         |         |           |           |         |                                                                                                    |
| > 📮 eth1/12                       |                          | 508             |                  |                                      |             |                |                       |         |         |           |           |         | 50M                                                                                                    |
| > 🖵 eth1/13                       |                          |                 |                  |                                      |             |                |                       |         |         |           |           |         |                                                                                                    |
| > 📿 eth1/14                       |                          | 265             |                  |                                      |             |                |                       |         |         |           |           |         | 254                                                                                                    |
| > 🖵 eth1/15                       |                          | 238             |                  |                                      |             |                |                       |         |         |           |           |         | 4.191                                                                                                    |
| > 📮 eth1/16                       |                          |                 |                  |                                      |             |                |                       |         |         |           |           |         |                                                                                                    |
| > 🖵 eth1/17                       |                          | 04              | May 12:00        | 18. May 12:00 19                     | . May 12:00 | 20. May 12:00  | 21. May 12:00         | 22. May | 12.00   | 25. May   | 12:00     | 24. Max | OM                                                                                                    |
| > 🖵 eth1/18                       |                          |                 |                  |                                      |             | Time           |                       |         |         |           |           |         |                                                                                                    |
| > 🤤 eth1/19                       |                          | 2               |                  | 1                                    |             | - b            |                       |         |         |           |           |         | 5                                                                                                    |
| > 🖵 eth1/20                       |                          | -               | 17. May 10-      | Mar 18 May land                      | 10. May her | 20. May La Mar | 21. May James         | 22. May | مسمايات | 23. May   | Julium    | 24. May | -                                                                                                    |
| > 🖵 eth1/21                       |                          | U               |                  |                                      |             | 18             |                       |         |         |           |           |         | _11                                                                                                    |
| > 🖵 eth1/22                       |                          |                 |                  |                                      |             |                |                       |         |         |           |           |         |                                                                                                    |

#### Informazioni su questa traduzione

Cisco ha tradotto questo documento utilizzando una combinazione di tecnologie automatiche e umane per offrire ai nostri utenti in tutto il mondo contenuti di supporto nella propria lingua. Si noti che anche la migliore traduzione automatica non sarà mai accurata come quella fornita da un traduttore professionista. Cisco Systems, Inc. non si assume alcuna responsabilità per l'accuratezza di queste traduzioni e consiglia di consultare sempre il documento originale in inglese (disponibile al link fornito).